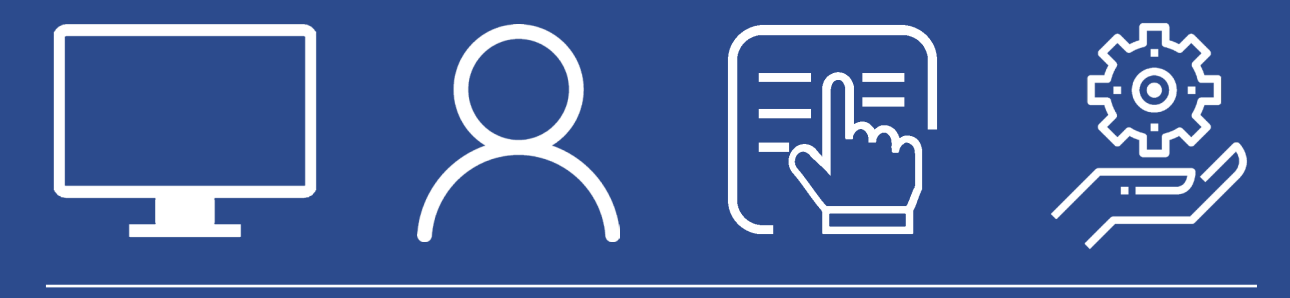

# MANUAL DE USUARIO BACK-OFFICE DE MORE

Diciembre 2019

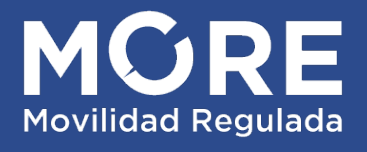

# CONTENIDO

| 01 | INTRODU     |                                                                   |    |
|----|-------------|-------------------------------------------------------------------|----|
|    | 1 1 OR      |                                                                   | 04 |
|    | 1.1 UD.     | EINICIONES ACRÓNIMOS V ABREVIATURAS                               |    |
|    |             |                                                                   |    |
| 02 | PRERREQ     | UISITOS                                                           |    |
|    | 2.1 INS     | TITUCIONES Y ESTABLECIMIENTOS                                     |    |
|    | 2.2 NU      | EVO USUARIO EN MSP                                                | 05 |
|    | 2.3 ROI     | _ DEL USUARIO                                                     |    |
| 03 | FUNCION     |                                                                   |    |
|    | 3.1 MAI     | NTENIMIENTO DE INFORMACIÓN DE SOPORTE Y CARTILLA                  |    |
|    | 3.1.1 Usu   | iario habilitado a trabajar en una única Institución              | 07 |
|    | 3.1.1.1     | Adicionar información de soporte y cartilla                       |    |
|    | 3.1.1.1.1   | Visualizar información de soporte y cartilla                      |    |
|    | 3.1.1.2     | Editar información de soporte y cartilla                          |    |
|    | 3.1.2 Usu   | iario habilitado a trabajar en varias Instituciones               |    |
|    | 3.1.2.1     | Filtros                                                           |    |
|    | 3.1.2.2     | Acciones                                                          |    |
|    | 3.1.2.2.1   | Botón Adicionar                                                   |    |
|    | 3.1.2.2.1.1 | Adicionar información de soporte y cartilla                       | 10 |
|    | 3.1.2.3     | Archivos por institución                                          | 11 |
|    | 3.1.2.3.1   | Visualizar información de soporte y cartilla                      |    |
|    | 3.1.2.3.2   | Editar información de soporte y cartilla                          |    |
|    | 3.1.3 Car   | npos de la interfaz "Adicionar información de soporte y cartilla" |    |
|    | 3.1.4 Tan   | naño de la cartilla                                               |    |
|    | 3.2 MAI     | NTENIMIENTO DE MAC-ADDRESS                                        |    |
|    | 3.2.1 Filt  | ros                                                               |    |
|    | 3.2.2 Acc   | iones                                                             |    |
|    | 3.2.2.1     | Botón Adicionar                                                   |    |
|    | 3.2.2.1.1   | Campos de la interfaz "Adicionar dirección MAC"                   |    |
|    | 3.2.2.2     | Botón Generar CSV                                                 |    |
|    | 3.2.3 Dire  | ecciones MAC por institución                                      |    |
|    | 3.2.3.1     | Visualizar dirección MAC                                          |    |
|    | 3.2.3.2     | Editar dirección MAC                                              |    |
|    | 3.2.3.3     | Eliminar dirección MAC                                            | 19 |
|    | 3.3 PAS     | SOS DESCARGA CLIENTE MORE                                         | 20 |

# INFORMACIÓN DEL DOCUMENTO

| Nombre del Documento | Manual de usuario Back-Office de More                      |
|----------------------|------------------------------------------------------------|
| Nombre del Archivo   | MS-MORE Manual usuario Administrador BackOffice v1.0.0.pdf |

# **CONTROL DE VERSIONES**

| Versión | Fecha      | Cambios                                                 |
|---------|------------|---------------------------------------------------------|
| 1.0     | 24/10/2019 | Versión inicial basado en la versión v1.0.0 del sistema |

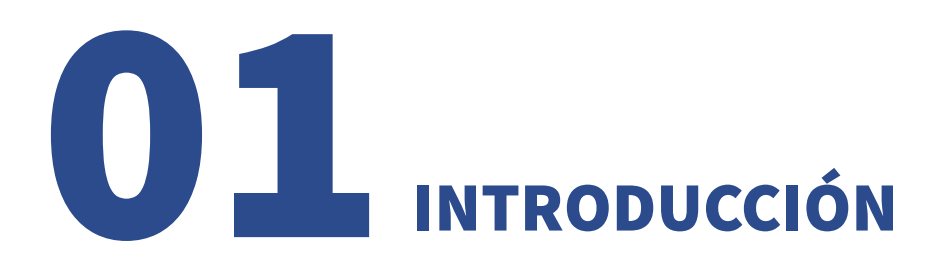

# 1.1 Objetivo del documento

El objetivo de este documento es guiar al Administrador de BackOffice en el uso del sistema de Movilidad Regulada.

# 1.2 Definiciones, Acrónimos y Abreviaturas

A continuación se listan algunas abreviaturas utilizadas en el documento:

**MSP:** Ministerio de Salud.

RCOR: Registro Corporativo del MSP.

**MORE:** Sistema de Movilidad Regulada.

Usuario: La mención a usuario en este documento hace referencia a la persona que usa el sistema.

Administrador BackOffice: Usuario con rol definido "Administrador BackOffice" del sistema MORE.

**Mac-Address o Dirección MAC:** La mención a Mac-Address o Dirección MAC en este documento hace referencia al identificador único asignado por el fabricante a una tarjeta o dispositivo de red. Cada código tiene la intención de ser único para un dispositivo en particular.

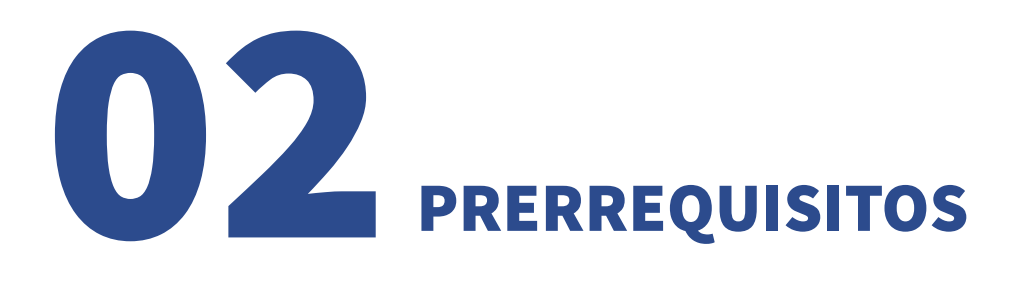

Para comenzar a utilizar la aplicación web satisfactoriamente es necesario conocer ciertos conceptos y cumplir con determinados prerrequisitos que se aclararán en los siguientes puntos.

#### 2.1 Instituciones y establecimientos

Una institución es sinónimo de Prestador de Servicios de Salud. Establecimiento es un local físico o dependencia de una institución. Una institución puede tener varios establecimientos asociados.

#### 2.2 Nuevo Usuario en MSP

Quien va a operar el módulo Backoffice de MORE, debe contar con un usuario registrado en el Registro Corporativo del MSP (RCOR).

Si no cuenta con el mismo, debe solicitarlo al MSP.

La identificación de usuario será su cédula de identidad, con la que está registrado en ID-Uruguay), con rol "Administrador BackOffice".

En la solicitud se debe indicar la institución en la que trabaja el usuario.

Si trabajara en más de una Institución, contará con un único usuario para todas ellas, pero deberá especificar cada una al MSP.

#### 2.3 Rol del usuario

El rol asignado al usuario será Administrador BackOffice: permitirá administrar las direcciones MAC de los establecimientos de las instituciones prestadoras, la información de soporte y la cartilla de derechos y deberes de las instituciones, así como descargar archivos necesarios para realizar la instalación del cliente MORE.

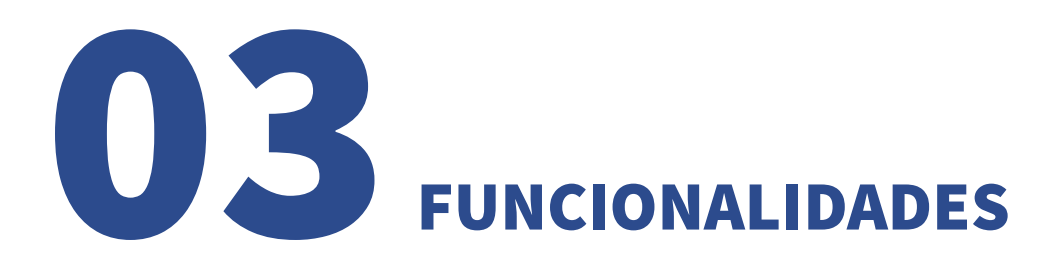

En este módulo, se describen las siguientes funcionalidades habilitadas al rol Administrador BackOffice:

- Mantenimiento de información de soporte y cartilla
- Mantenimiento de Mac-Address
- Pasos descarga cliente More

Una vez que accede al sistema debe desplegar el menú "Administración" para acceder a las funcionalidades del mismo.

A continuación se visualizan las opciones al desplegar el menú "Administración"

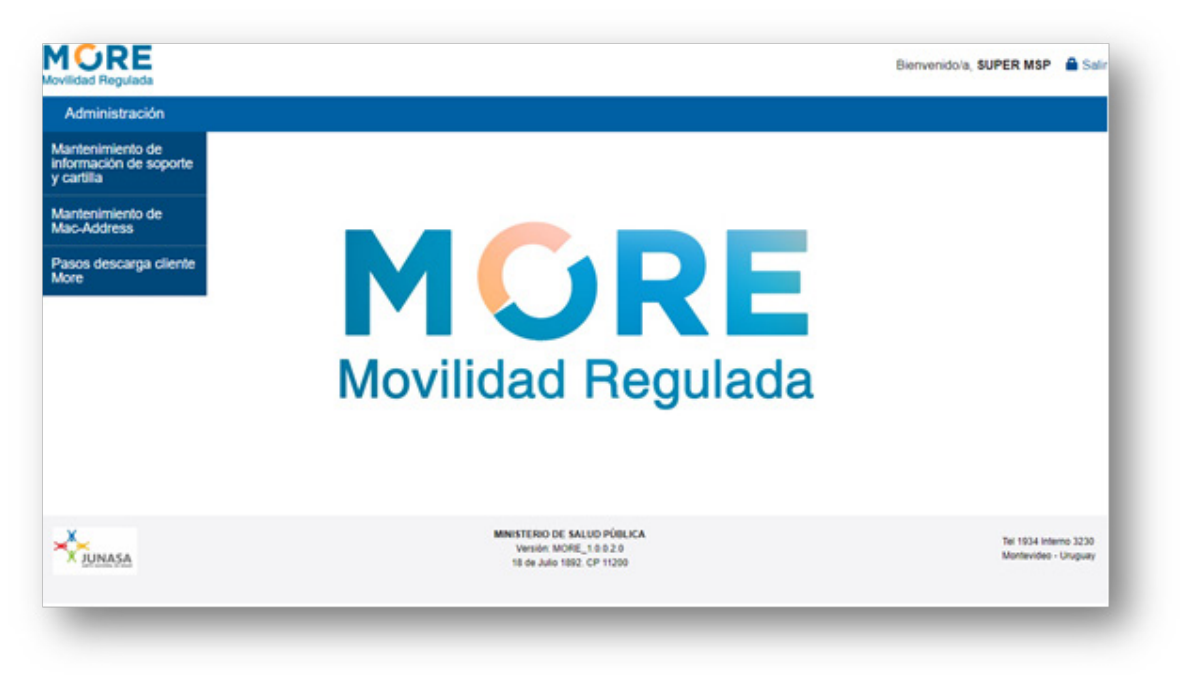

Ilustración 1: Pantalla de Bienvenida de MORE

# 3.1 Mantenimiento de información de soporte y cartilla

Esta funcionalidad permite al usuario adicionar la información de soporte técnico y la cartilla de derechos y deberes de su Institución.

Cada Institución podrá mantener activa o vigente una única cartilla de derechos y deberes.

Dicha cartilla será enviada vía email a las personas que gestionen su afiliación a través del sistema MORE.

### 3.1.1 Usuario habilitado a trabajar en una única Institución

#### 3.1.1.1 Adicionar información de soporte y cartilla

Para acceder a esta funcionalidad la Institución no debe tener información de soporte y cartilla registrada en el sistema aún.

**Paso 1:** Desplegar menú "Administración" y hacer clic sobre la opción "Mantenimiento de información de soporte y cartilla".

El sistema redirige a la interfaz "Adicionar información de soporte y cartilla". A continuación se visualiza imagen de la interfaz.

| ovilidad Regulada                  |                                                                                  | Bienvenido/a, PRESTADOR CASMU                  |
|------------------------------------|----------------------------------------------------------------------------------|------------------------------------------------|
| Administración                     |                                                                                  |                                                |
| dicionar información de soporte    | y cartilla                                                                       |                                                |
| Datos de soporte y cartilla        |                                                                                  | Los campos indicados con * son obligatorio     |
| Institución*:                      | CASMU .                                                                          |                                                |
| Información de soporte<br>(HTML)*: |                                                                                  |                                                |
| Cartila*:                          | Subir carilda                                                                    |                                                |
| Descripción de la cartilla*:       |                                                                                  |                                                |
|                                    |                                                                                  | Cancelar Aceptar                               |
|                                    | MINISTERIO DE SALUD PÚBLICA<br>Versión MORE, 10.2.0<br>11 de Julio 1302 CP 11300 | Tet 1834 interno 3230<br>Montevideo - Uruguary |

Ilustración 2: Adicionar información de soporte y cartilla

Paso 2: Completar campos de la interfaz "Mantenimiento de información de soporte y cartilla".

**Paso 3:** Hacer clic en el botón "Aceptar" para adicionar la información de soporte y la cartilla. Finalmente se visualiza mensaje de éxito; queda agregada la información de soporte y la cartilla para la institución.

# 3.1.1.1.1 Visualizar información de soporte y cartilla

Esta funcionalidad se visualiza desde la interfaz "Información de soporte y cartilla". El administrador de BackOffice puede visualizar la información de soporte y cartilla cargada para su institución.

Para acceder a esta funcionalidad la Institución debe tener cartilla registrada en el sistema.

**Paso 1:** Desplegar menú "Administración" y hacer clic sobre la opción "Mantenimiento de información de soporte y cartilla".

El sistema redirige a la interfaz "Información de soporte y cartilla". A continuación se visualiza imagen de la interfaz.

| ovilidad Regulada                  |                             |                                                              | Bienvenido/a, PRESTADOR CASMU 🔒 Si            |
|------------------------------------|-----------------------------|--------------------------------------------------------------|-----------------------------------------------|
| Administración                     |                             |                                                              |                                               |
| formación de soporte y cartilla    |                             |                                                              |                                               |
| Datos de soporte y cartilla        |                             |                                                              |                                               |
| Institución*.                      | CASMU                       | •                                                            |                                               |
| Información de soporte<br>(HTML)*: | Telf. 25454848              |                                                              |                                               |
| Cartilla*:                         | cartilla de derechos pdf    | Ver.cartilla                                                 |                                               |
| Descripción de la cartilla*:       | CARTILLA CASMU              |                                                              |                                               |
|                                    |                             |                                                              | Cancelar Modificar                            |
|                                    | Mini STER<br>Versi<br>11 de | O DE SALUD PÚBLICA<br>n. MORE_10.0.2.0<br>ulo 1882. CP 11200 | Tel 1934 Interno 3230<br>Monterideo - Uruguay |

Ilustración 3: Información de soporte y cartilla

**Paso 2:** Hacer clic en el enlace "Ver cartilla" para descargar la cartilla localmente.

Paso 3: Abrir archivo descargado.

# 3.1.1.2 Editar información de soporte y cartilla

Esta funcionalidad se visualiza desde la interfaz "Información de soporte y cartilla". El administrador de BackOffice puede actualizar la información de soporte y de la cartilla seleccionada.

**Paso 1:** Desplegar menú "Administración" y hacer clic sobre la opción "Mantenimiento de información de soporte y cartilla".

Paso 2: Hacer clic en el botón "Modificar".

El sistema redirige a la interfaz "Editar información de soporte y cartilla". A continuación se visualiza imagen de la interfaz.

| lovilidad Regulada                              |                                                                                   |                                                |
|-------------------------------------------------|-----------------------------------------------------------------------------------|------------------------------------------------|
| Administración                                  |                                                                                   |                                                |
| ditar información de soporte y ca               | artilla                                                                           | i se seres indicados cos i ses chilentes       |
| <ul> <li>Datos de soporte y cartilla</li> </ul> |                                                                                   | Los campos indicados con "son congatora        |
| Institución*:                                   | CASMU .                                                                           |                                                |
| Información de soporte<br>(HTML)*:              | Telf. 25454848                                                                    |                                                |
| Cartilia*:                                      | cartilla de derechos pdf<br>Remplazar cartite                                     |                                                |
| Descripción de la cartilla*:                    | CARTILLA CASMU                                                                    |                                                |
|                                                 |                                                                                   | Cancelar Acceptor                              |
|                                                 | MINISTERIO DE SALUD PÚBLICA<br>Versión MORE, 10.0.2.0<br>18 de Jane 1182 CP 11200 | Ter 1934 interno 3230<br>Montevideo - Urugualy |

Ilustración 4: Datos de soporte y cartilla

Paso 3: Actualizar datos de soporte y cartilla, hacer clic en el botón "Aceptar".

Finalmente se visualiza mensaje de éxito, quedan actualizados los datos de soporte y la cartilla de derechos y deberes de la institución.

#### 3.1.2 Usuario habilitado a trabajar en varias Instituciones

Para aquellos usuarios que accedan al sistema que tengan habilitación para trabajar con más de una Institución estará disponible la bandeja "Mantenimiento de información de soporte y Cartilla".

#### 3.1.2.1 Filtros

Desde la bandeja "Mantenimiento de información de soporte y cartilla" se permite realizar la búsqueda utilizando como criterio el filtro "Institución"; se debe desplegar el listado del filtro "Institución" y seleccionar una opción, el sistema automáticamente retorna resultados de búsqueda.

Si el usuario está habilitado a trabajar en varias instituciones: Se visualiza como una lista desplegable a las cuales está habilitado, donde puede seleccionar la Institución.

A continuación se muestra imagen después de aplicar el filtro "Institución".

| tenimiento de in                                                                                   | formación de soporte y cartilla                                                                                               |                                       |                                             |          |
|----------------------------------------------------------------------------------------------------|----------------------------------------------------------------------------------------------------|---------------------------------------|---------------------------------------------|----------|
| Filtros                                                                                            |                                                                                                    |                                       |                                             |          |
| Institución:                                                                                       | ASOCIACION ESPAÑOLA PRIMERA DE SOCORROS MUTUOS                                                                                |                                       |                                             |          |
| 2012                                                                                               |                                                                                                    |                                       |                                             |          |
| Acciones                                                                                           |                                                                                                    |                                       |                                             |          |
| Adicionar                                                                                          |                                                                                                    |                                       |                                             |          |
|                                                                                                    |                                                                                                    |                                       |                                             |          |
|                                                                                                    |                                                                                                    |                                       |                                             |          |
| Archivos por instit                                                                                | tución                                                                                                    |                                       |                                             |          |
| Archivos por instit                                                                                | tución                                                                                                    |                                       |                                             |          |
| Archivos por institución Id                                                                        | tución                                                                                                    | Nombre de la cartilla                 | Descripción de la cartilla                  | Acciones |
| Archivos por institución ld<br>4280                                                                | Nombre de la institución<br>ASOCIACION ESPAÑOLA PRIMERA DE SOCORROS MUTUOS                                                    | Nombre de la cartilla<br>Cartilla pdf | Descripción de la cartilla<br>CARTILLA 2019 | Acciones |
| Archivos por insti<br>Institución Id<br>4280                                                       | Nombre de la institución<br>ASOCIACION ESPAÑOLA PRIMERA DE SOCORROS MUTUOS                                                    | Nombre de la cartilla<br>Cartilla pdf | Descripción de la cartilla<br>CARTILLA 2019 | Acciones |
| Archivos por insti<br>Institución ld<br>4280<br>pstrando 1 a 1 de 1 file                           | Nombre de la institución<br>ASOCIACION ESPAÑOLA PRIMERA DE SOCORROS MUTUOS<br>85                                              | Nombre de la cartilla<br>Cartilla pdf | Descripción de la cartilla<br>CARTILLA 2019 | Acciones |
| Archivos por institución ld<br>4280<br>ostrando 1 a 1 de 1 fili<br>50 • registros por pr           | Nombre de la institución<br>ASOCIACION ESPAÑOLA PRIMERA DE SOCORROS MUTUOS<br>as<br>ágina                                     | Nombre de la cartilla<br>Cartilla pdf | Descripción de la cartilla<br>CARTILLA 2019 | Acciones |
| Archivos por instit<br>Institución ld<br>4280<br>sstrando 1 a 1 de 1 file<br>50 - registros por po | Nombre de la institución<br>ASOCIACION ESPAÑOLA PRIMERA DE SOCORROS MUTUOS<br>as<br>ágina                                     | Nombre de la cartilla<br>Cartilla pdf | Descripción de la cartilla<br>CARTILLA 2019 | Acciones |
| Archivos por insti<br>Institución ld<br>4280<br>ostrando 1 a 1 de 1 fili<br>80 - registros por pr  | Nombre de la institución ASOCIACION ESPAÑOLA PRIMERA DE SOCORROS MUTUOS as ágina MMESTEBO DE SALUD PÚBLICA Vender MORE 1.02.2 | Nombre de la cartilla<br>Cartilla pdf | Descripción de la cartilla<br>CARTILLA 2019 | Acciones |

Ilustración 5: Mantenimiento de información de soporte y cartilla

**IMPORTANTE:** Si al aplicar el filtro "Institución" el sistema no retorna resultados de búsqueda, se visualiza en la grilla de "Archivos por institución" el mensaje: "No se encontraron registros"

#### **3.1.2.2** Acciones

#### 3.1.2.2.1 Botón Adicionar

Esta funcionalidad permite al usuario adicionar información de soporte y la cartilla de derechos y deberes para una Institución. Sólo será posible agregar una cartilla de derechos y deberes para cada institución prestadora.

#### 3.1.2.2.1.1 Adicionar información de soporte y cartilla

**Paso 1:** Desplegar menú "Administración" y hacer clic sobre la opción "Mantenimiento de información de soporte y cartilla".

**Paso 2:** Hacer clic sobre el botón "Adicionar" Adicionar en la sección "Acciones" de la bandeja. El sistema redirige a la interfaz "Adicionar información de soporte y cartilla". A continuación se visualiza imagen de la interfaz.

| wildad Regulada                    |                                                                                        |                                               |
|------------------------------------|----------------------------------------------------------------------------------------|-----------------------------------------------|
| Administración                     |                                                                                        |                                               |
| dicionar información de soporte    | y cartilla                                                                             |                                               |
| Datos de soporte y cartilla        |                                                                                        | Los campos indicados con * son obligatori     |
| Institución*:                      | Seleccione •                                                                           |                                               |
| Información de soporte<br>(HTML)*: |                                                                                        |                                               |
| Cartila*:                          | Subir carita                                                                           |                                               |
| Descripción de la cartilla*:       |                                                                                        |                                               |
|                                    |                                                                                        | Cancelar Aceptar                              |
|                                    | MINISTERIO DE SALUD PÚBLICA<br>Versión: NORE, 1.6.9.2.0<br>18. de a. de 1030 / C 11200 | Tel 1934 Interno 3230<br>Montevideo - Uruguay |

Ilustración 6: Adicionar información de soporte y cartilla

Paso 3: Completar campos de la interfaz "Adicionar información de soporte y cartilla"

**Paso 4:** Hacer clic en el botón "Aceptar" para adicionar la información de soporte y la cartilla. Finalmente se visualiza mensaje de éxito, queda agregada la información de soporte y la cartilla para la institución.

**IMPORTANTE:** En la interfaz "Adicionar información de soporte y cartilla", los campos obligatorios se indican con un \*

# 3.1.2.3 Archivos por institución

Se detalla en una grilla todas aquellas cartillas de derechos y deberes cargadas para las instituciones prestadoras en las que el usuario está habilitado. De cada cartilla de derechos y deberes se tiene una visión general que incluye código de Institución, Nombre de la institución, Nombre de la cartilla, Descripción de la cartilla. A su vez se tiene una columna de carácter más operativo, la columna "Acciones" donde es posible:

- Ver 💿 : Permite visualizar la cartilla de derechos y deberes cargada para la institución
- Editar 📏 : Permite editar la información de soporte y la cartilla

A continuación se visualiza imagen de la grilla "Archivos por institución".

| stitución Id                    | Nombre de la institución                       | Nombre de la cartilla             | Descripción de la<br>cartilla | Acciones |
|---------------------------------|------------------------------------------------|-----------------------------------|-------------------------------|----------|
| 4280                            | ASOCIACION ESPAÑOLA PRIMERA DE SOCORROS MUTUOS | Cartilla pdf                      | test                          | 0 \      |
| 7                               | ASSE                                           | objetivos H12019.pdf              | cartilla asse                 | 0 \      |
| 4249                            | CASMU                                          | cartilla de derechos pdf          | CARTILLA CASMU                | 0 \      |
| 4241                            | COSEM                                          | 2016-04-12-formulario-3100-v3.pdf | cartilla                      | 0 \      |
| 4288                            | MP - MEDICINA PERSONALIZADA (SIAM)             | Cartilla pdf                      | TEST                          | 0 \      |
| 4253                            | SEMM                                           | cartilla de derechos.pdf          | TEST                          | 0 \      |
| rando 1 a 6 de                  | 6 flas                                         |                                   |                               |          |
| <ul> <li>registros p</li> </ul> | or página                                      |                                   |                               |          |

Ilustración 7: Archivos por Institución

# 3.1.2.3.1 Visualizar información de soporte y cartilla

Esta funcionalidad se encuentra accesible desde la bandeja de entrada, para cada archivo de la grilla, mediante el icono "Ver" 💿 . El administrador de BackOffice puede visualizar la información de soporte y cartilla cargada para la institución seleccionada.

**Paso 1:** Desplegar menú "Administración" y hacer clic sobre la opción "Mantenimiento de información de soporte y cartilla".

**Paso 2:** En la grilla "Archivos por institución", hacer clic en el botón de la cartilla seleccionada. El sistema redirige a la interfaz "Información de soporte y cartilla". A continuación se visualiza imagen de la interfaz.

| lovilidad Regulada                              |                                                      |                                        | Bienvenidora, PRESTADOR CASMU                |
|-------------------------------------------------|------------------------------------------------------|----------------------------------------|----------------------------------------------|
| Administración                                  |                                                      |                                        |                                              |
| nformación de soporte y cartilla                |                                                      |                                        |                                              |
| <ul> <li>Datos de soporte y cartilla</li> </ul> |                                                      |                                        |                                              |
| Institución*.                                   | CASMU                                                | •                                      |                                              |
| Información de soporte<br>(HTML)*:              | Telf: 25454848                                       |                                        |                                              |
| Cartila*:                                       | cartilla de derechos pdf                             | Ver.cartilla                           |                                              |
| Descripción de la cartilla*.                    | CARTILLA CASMU                                       |                                        |                                              |
|                                                 |                                                      |                                        | Cancelar Modificar                           |
|                                                 | MINISTERIO DE SA<br>Versión MORE<br>18 de Julio 1982 | LUD PÜBLICA<br>_1.0.0.2.0<br>CP. 11200 | Tel 1934 Interno 3230<br>Monteridao - Urugue |

Ilustración 8: Informe de soporte y cartilla

**Paso 3:** Hacer clic en el enlace "Ver cartilla" para descargar la cartilla localmente. **Paso 4:** Abrir archivo descargado.

# 3.1.2.3.2 Editar información de soporte y cartilla

Esta funcionalidad se visualiza para cada registro de la grilla, mediante el icono "Editar" 🔪 . El administrador de BackOffice puede actualizar la información de soporte y la cartilla de la institución.

**Paso 1:** Desplegar menú "Administración" y hacer clic sobre la opción "Mantenimiento de información de soporte y cartilla"

**Paso 2:** Hacer clic en el botón  $\land$  del registro seleccionado.

El sistema redirige a la interfaz "Editar información de soporte y cartilla". A continuación se visualiza imagen de la interfaz.

| wildad Regulada                    |                                                                                   | Bienvenidola, SUPER MSP 🖀 Sali                |
|------------------------------------|-----------------------------------------------------------------------------------|-----------------------------------------------|
| Administración                     |                                                                                   |                                               |
| litar información de soporte y ca  | artilla                                                                           |                                               |
| Datos de soporte y cartilla        |                                                                                   | Los campos indicados con * son obligatorio    |
| Institución*.                      | MP - MEDICINA PERSONALIZADA (SIAM)                                                |                                               |
| Información de soporte<br>(HTML)*: | «p» <u>teff</u> 58464664 «jp»                                                     |                                               |
| Cartila*                           | Cartilla pdf<br>Resplacar cartila                                                 |                                               |
| Descripción de la cartilla*.       | TEST                                                                              |                                               |
|                                    |                                                                                   | Cancelar Aceptar                              |
|                                    | MINISTERIO DE SALUD PÚBLICA<br>Versión MOREL, 10.2.0<br>10 de June 1000 / D 11000 | Tel 1804 Interno 3230<br>Monterideo - Uruguay |

Ilustración 9: Editar información de soporte y cartilla

Paso 3: Actualizar datos de soporte y cartilla, hacer clic en el botón "Aceptar".

Finalmente se visualiza mensaje de éxito, quedan actualizados los datos de soporte y la cartilla de derechos y deberes de la institución.

# 3.1.3 Campos de la interfaz "Adicionar información de soporte y cartilla"

En la interfaz "Adicionar información de soporte y cartilla" se visualizan los siguientes campos a completar para agregar los datos de soporte y la nueva cartilla para la institución.

• **Institución\*:** Campo requerido del formulario. Dependiendo de los permisos que tenga el usuario se visualizará el contenido del campo:

- Si se accede con usuario con permiso a trabajar en una única institución: Se visualiza pre cargada y en formato no editable la institución por la cual se autenticó el usuario.

- Si se accede con usuario con permisos en varias instituciones: Se visualiza como una lista desplegable donde puede seleccionar la institución. Las instituciones prestadoras del listado son aquellas donde el usuario está autorizado a trabajar.

• Información de soporte (HTML)\*: Campo requerido del formulario. En este cuadro de texto se puede ingresar la información de contacto de la institución prestadora en formato HTML o texto plano. Al acceder al sistema MORE Web logueado por la institución prestadora se visualizará esta información en el pie de página.

• **Cartilla\*:** Campo requerido del formulario. Permite seleccionar la cartilla (archivo) a cargar para la institución. Al agregar la cartilla el sistema autocompleta el valor para el campo, con el nombre del archivo cargado. El sistema no permitirá ingresar nombre superior a los 50 caracteres.

• **Descripción de la cartilla\*:** Campo requerido del formulario. Permite ingresar texto de descripción para la cartilla de la institución.

# 3.1.4 Tamaño de la cartilla

Los archivos a adjuntarse (Cartilla) admiten un tamaño máximo definido por MSP. En caso de intentar subir un archivo mayor del peso máximo permitido, el sistema lo valida en el momento y despliega un mensaje de error para ese campo, bloqueando a su vez la posibilidad de confirmar los datos.

A continuación se visualiza imagen del mensaje que muestra el sistema al intentar cargar cartilla con tamaño mayor a los 25 MB.

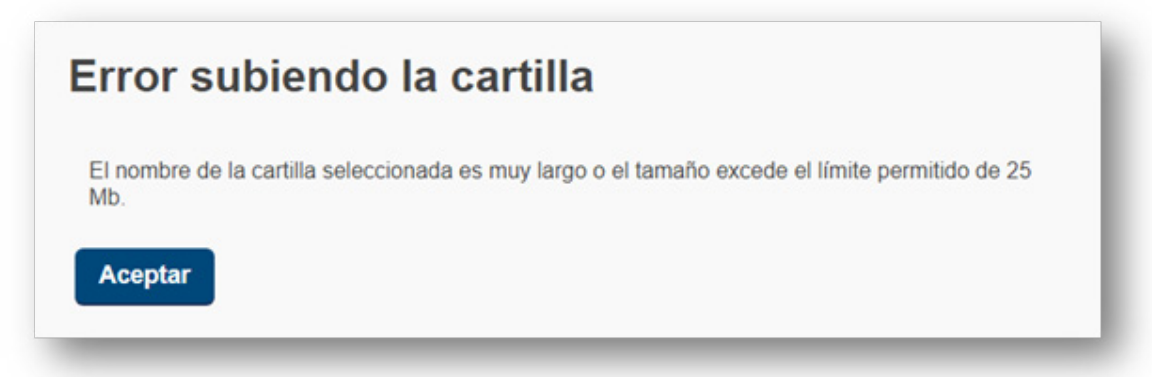

Ilustración 9: Error subiendo la cartilla

#### 3.2 Mantenimiento de Mac-Address

Cada Institución deberá mantener actualizado el registro de las MAC-Address de los puestos de trabajo desde los cuales gestionarán afiliaciones en el sistema More.

La Bandeja "Mantenimiento de Mac-Address" es la puerta de entrada a varias funcionalidades.

#### 3.2.1 Filtros

Desde la bandeja "Mantenimiento de Mac-Address" permite realizar la búsqueda de direcciones MAC de las instituciones. Utilizando como criterio el filtro "Institución", se debe desplegar la lista de valores para el campo "Institución" y seleccionar la opción deseada; el sistema automáticamente retorna resultados de búsqueda.

• <u>Filtro Institución para usuarios con permisos en varias instituciones</u>: Se visualiza como una lista desplegable donde puede seleccionar la institución. Se visualiza el listado de las instituciones prestadoras para las cuales el usuario está autorizado a trabajar. Si el usuario se encuentra autenticado por la institución "Ministerio de Salud" se visualizan todas las instituciones primarias.

• Filtro Institución para usuarios con permisos en una institución: Se visualiza pre cargada la institución por la cual se autenticó el usuario en formato no editable.

A continuación se muestra imagen después de aplicar el filtro "Institución".

| Administración                                                                                                    |                            |               |                   |                           |          |
|----------------------------------------------------------------------------------------------------|----------------------------|---------------|-------------------|---------------------------|----------|
| antenimiento de direcciones MAC<br>Filtros                                                                           |                            |               |                   |                           |          |
| Institución: ASSE - ADMINISTRACION DE SERVICI                                                                        | OS DE SALUD DEL ESTADO     | •             |                   |                           |          |
| Acciones<br>Adicionar Generar CSV<br>Direcciones MAC por institución                                                 |                            |               |                   |                           |          |
| Nombre de la institución                                                                                             | Nombre del establecimiento | Identificador | Dirección MAC     | Descripción               | Acciones |
| ASSE - ADMINISTRACION DE SERVICIOS DE SALUD DEL<br>ESTADO                                                            | CENTRO AUXILIAR<br>GUICHON | intel         | A7 13 08 67 38 AD | centro rio branco         | 0 \ 1    |
|                                                                                                    | CENTRO AUX. RIO<br>BRANCO  | INTEL         | 9D-F3-10-21-F7-C9 | CENTRO AUX. RIO<br>BRANCO | 0 \ 1    |
| ASSE - ADMINISTRACION DE SERVICIOS DE SALUD DEL<br>ESTADO                                                            | 010000                     |               |                   |                           |          |
| ASSE - ADMINISTRACION DE SERVICIOS DE SALUD DEL<br>ESTADO<br>Mostrando 1 a 2 de 2 filas<br>50 • registros por página |                            |               |                   |                           |          |

Ilustración 10: Mantenimiento de direcciones MAC

**IMPORTANTE:** Si al aplicar el filtro "Institución" el sistema no retorna resultados de búsqueda, se visualiza el mensaje: "No se encontraron registros" en la grilla de "Direcciones MAC por institución".

# 3.2.2 Acciones

### 3.2.2.1 Botón Adicionar

Esta funcionalidad permite al usuario Administrador adicionar nueva dirección MAC para un establecimiento de una institución.

Paso 1: Desplegar menú "Administración" y hacer clic sobre la opción "Mantenimiento de Mac-Adress"

**Paso 2:** Hacer clic sobre el botón "Adicionar" Adicionar en la sección "Acciones" de la bandeja.

El sistema redirige a la interfaz "Adicionar dirección MAC". A continuación se visualiza imagen de la interfaz.

|                                               |                                                  | ovildad Hegulada          |
|-----------------------------------------------|--------------------------------------------------|---------------------------|
|                                               |                                                  | Administración            |
|                                               |                                                  | dicionar dirección MAC    |
| Los campos indicados con * son obligatorio    |                                                  | Datos de la dirección MAC |
|                                               | Seleccione •                                     | Institución*.             |
|                                               | •                                                | Establecimiento*:         |
|                                               |                                                  | Identificador*.           |
|                                               |                                                  | Dirección MAC*:           |
|                                               |                                                  | Descripción*:             |
|                                               |                                                  |                           |
| Cancelar Aceptar                              |                                                  |                           |
| Tel 1934 interno 3230<br>Montevides - Uniques | MINISTERIO DE SALUD PÚBLICA<br>Versión MORE_1000 |                           |

Ilustración 11: Adicionar dirección MAC

Paso 3: Completar campos de la interfaz "Adicionar dirección MAC"

Paso 4: Hacer clic en el botón "Aceptar" para adicionar la nueva dirección MAC.

Finalmente se visualiza mensaje de éxito, queda adicionada la nueva dirección MAC.

IMPORTANTE: En la interfaz "Adicionar dirección MAC", los campos obligatorios se indican con un \*

# 3.2.2.1.1 Campos de la interfaz "Adicionar dirección MAC"

En la interfaz "Adicionar dirección MAC" se visualizan los siguientes campos a completar para agregar una nueva dirección MAC.

• Institución\*: Campo requerido del formulario. En dependencia de los permisos del usuario se visualizará el contenido del campo.

- Si se accede con usuario con permiso a trabajar en una única institución: Se visualiza pre cargada y en formato no editable la institución por la cual se autenticó el usuario.

- Si se accede con usuario con permisos en varias instituciones o MSP: Se visualiza como una lista desplegable donde puede seleccionar la institución. Las instituciones prestadoras del listado son aquellas donde el usuario está autorizado a trabajar.

• **Establecimiento\*:** Campo requerido del formulario. Permite seleccionar el establecimiento de la institución seleccionada. Se filtra según opción seleccionada en el campo "Institución\*".

• Identificador\*: Campo requerido del formulario. Permite ingresar el identificador de la dirección MAC.

• **Dirección MAC\*:** Campo requerido del formulario. Permite ingresar la dirección MAC de la institución/establecimiento seleccionado. El formato aceptado para la dirección MAC es: XX-XX-XX-XX-XX-XX o XX:XX:XX:XX:XX:XX

• **Descripción\*:** Campo requerido del formulario. Permite ingresar texto de descripción para la dirección MAC.

#### 3.2.2.2 Botón Generar CSV

Esta funcionalidad permite al usuario Administrador descargar archivo .csv con la información de la direcciones MAC por institución. Esta funcionalidad se visualiza accesible en la sección "Acciones" mediante el botón Generar CSV . La cantidad de registros en el archivo descargado debe coincidir con la cantidad de registros que se visualizan en la grilla "Direcciones MAC por institución"

#### 3.2.3 Direcciones MAC por institución

Se detalla en una grilla todas aquellas todos los registros de direcciones MAC de la/s institución/es. De cada dirección MAC se tiene una visión general que incluye Nombre de la institución, Nombre del establecimiento, Identificar, Dirección MAC. A su vez se tiene una columna de carácter más operativo, la columna "Acciones" donde es posible:

- Ver 💿 : Permite visualizar los datos de la dirección MAC.
- Editar 🔪 : Permite editar la dirección MAC.
- Eliminar 🗈: Permite eliminar la dirección MAC.

A continuación se visualiza imagen de la grilla "Direcciones MAC por institución".

| Andre de la instruction | Nombre dei establecimento     | roenencesor       | Directori apric   | Descripcion       | ACCIONES |
|-------------------------|-------------------------------|-------------------|-------------------|-------------------|----------|
| COSEM                   | CG - COSEM IAMPP - Montevideo | test              | 9F-FC-75-75-C9-52 | test              | 0 / 1    |
| COSEM                   | COSEM PARQUE RODO             | TEST              | BF-1C-3F-CC-EB-85 | TEST              | 0 \ 1    |
| COSEM                   | Cosem Malvin                  | ff-7d-fa-26-2e-8a | FF-7D-FA-26-2E-8A | fl-7d-fa-26-2e-8a | 0 \ 1    |

Ilustración 12: Direcciones MAC por institución

# 3.2.3.1 Visualizar dirección MAC

Esta funcionalidad se visualiza para cada dirección MAC de la grilla, mediante el icono "Ver". El administrador de BackOffice puede visualizar la dirección MAC seleccionada.

Paso 1: Desplegar menú "Administración" y hacer clic sobre la opción "Mantenimiento de Mac-Adress"

Paso 2: Hacer clic sobre el botón 💿 .

Finalmente el sistema redirige a la interfaz "Ver dirección MAC" donde se visualizan los datos de la dirección seleccionada. A continuación se visualiza imagen de la interfaz.

| ovilidad Regulada           |                                                                   |            | Biervenidola, DIRECTOR HABILITACIONES | Sa Sa                 |
|-----------------------------|-------------------------------------------------------------------|------------|---------------------------------------|-----------------------|
| Administración              |                                                                   |            |                                       |                       |
| er dirección MAC            |                                                                   |            |                                       |                       |
| - Datos de la dirección MAC |                                                                   |            |                                       |                       |
| Institución*.               | MP - MEDICINA PERSONALIZADA (SIAM)                                | •          |                                       |                       |
| Establecimiento*.           | CLINICA SETIEMBRE                                                 | ·          |                                       |                       |
| Identificador*.             | cisco                                                             |            |                                       |                       |
| Dirección MAC*:             | A7:13:08:67:38:AD                                                 |            |                                       |                       |
| Descripción*:               | clinica setiembre - pc 2                                          |            |                                       |                       |
|                             |                                                                   |            |                                       | olver                 |
| X<br>JUNASA                 | MINISTERIO DE SALUD PO<br>Versión MORE_10.0 P1<br>18 de auto 1000 | BLICA<br>0 | Tel 1904 Inte<br>Montevideo           | ime 3230<br>- Uhuguin |

Ilustración 13: Ver dirección MAC

# 3.2.3.2 Editar dirección MAC

Esta funcionalidad se visualiza para cada dirección MAC de la grilla, mediante el icono "Editar" **\**. El administrador de BackOffice puede editar lo datos de la dirección MAC seleccionada.

**Paso 1:** Desplegar menú "Administración" y hacer clic sobre la opción "Mantenimiento de Mac-Adress" **Paso 2:** Hacer clic sobre el botón <sup>\sigma</sup> de la dirección MAC seleccionada.

El sistema redirige a la interfaz "Editar dirección MAC". A continuación se visualiza imagen de la interfaz.

| Administración            |                                                                     |      |                                              |
|---------------------------|---------------------------------------------------------------------|------|----------------------------------------------|
| litar dirección MAC       |                                                                     |      |                                              |
| Datos de la dirección MAC |                                                                     |      | Los campos indicados con * son obligatori    |
| Institución*:             | MP - MEDICINA PERSONALIZADA (SIAM)                                  |      |                                              |
| Establecimiento*.         | CLINICA SETIEMBRE                                                   | •    |                                              |
| Identificador*:           | cisco                                                               |      |                                              |
| Dirección MAC*:           | A7:13:08:67:38:AD                                                   |      |                                              |
| Descripción*:             | clinica setiembre - pc 2                                            |      |                                              |
|                           |                                                                     |      | Cancelar Aceptar                             |
| Junasa                    | MINISTERIO DE SALUO PÚ<br>Variale MODEL, 10 00<br>10 de Julio 10 00 | RICA | Tal 1934 Interno 3230<br>Montevideo - Unguay |

Ilustración 14: Editar dirección MAC

**Paso 3:** Actualizar datos de la dirección MAC en la interfaz "Editar dirección MAC"

Paso 4: Hacer clic en el botón "Aceptar" para actualiza la nueva dirección MAC.

Finalmente se visualiza mensaje de éxito, quedan actualizados los datos de la dirección MAC.

# 3.2.3.3 Eliminar dirección MAC

Esta funcionalidad se visualiza para cada dirección MAC de la grilla, mediante el icono "Eliminar". El administrador de BackOffice puede eliminar una dirección MAC seleccionada.

**Paso 1:** Desplegar menú "Administración" y hacer clic sobre la opción "Mantenimiento de Mac- Adress"**Paso 2:** Hacer clic en el botón de la dirección MAC seleccionada.

A continuación se visualiza imagen del mensaje de confirmación que muestra el sistema.

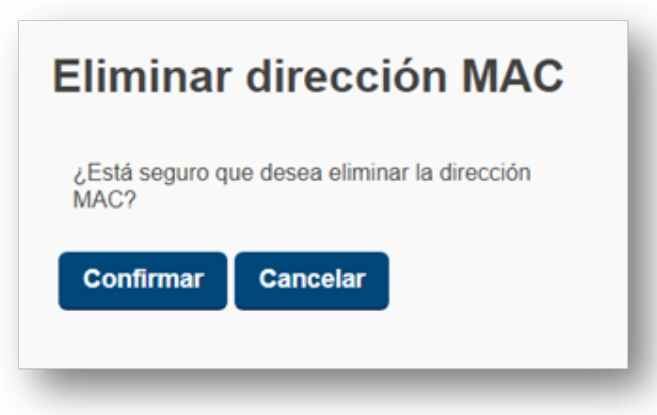

Ilustración 15: Eliminar dirección MAC

**Paso 3:** Hacer clic en el botón "Confirmar" del mensaje de confirmación. Finalmente queda eliminada la dirección MAC.

Finalmente se visualiza mensaje de éxito, queda eliminada la dirección MAC seleccionada.

#### 3.3 Pasos descarga cliente More

En esta sección se encuentra el instructivo de instalación del cliente MORE. Se deben seguir los pasos

de instalación que se visualizan en pantalla.

**Paso 1:** Desplegar menú "Administración" y hacer clic sobre la opción "Pasos de descarga cliente More" El sistema redirige a la interfaz "Instalación del cliente MORE" donde se visualizan los archivos a descargar y los pasos para verificar el correcto funcionamiento del driver instalado en el PC.

| Bienvenidola, ADMINISTRATIVO JUNTA Y DIGESA 🔒 Sa                                                                                                    |
|----------------------------------------------------------------------------------------------------|
|                                                                                                    |
|                                                                                                    |
|                                                                                                    |
|                                                                                                    |
|                                                                                                    |
|                                                                                                    |
|                                                                                                    |
| superior en el equipo. Si ya lo tiene instalado omita este paso,<br>siguientes enlaces dependiendo del idioma del sistema                                                          |
|                                                                                                    |
|                                                                                                    |
| nente por actualizaciones disponibles sin necesidad de<br>enzar con la instalación. Si está utilizando otro navegador,<br>conocida por el .Net Framework con un ejecutable válido. |
|                                                                                                    |

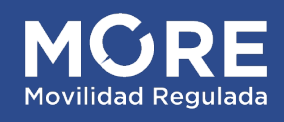

MORE- Movilidad Regulada JUNASA - Junta Nacional de Salud